## MS PowerPoint: Predispitna vježba - Moja škola.pptx

| 1.  | Na 1. slajdu oblikuj naslov <i>Moja škola</i> : <b>font</b> Maiandra GD, <b>veličina</b> 60, <b>boja slova</b> zelena,                | 4 |
|-----|----------------------------------------------------------------------------------------------------|---|
|     | a kao <b>podnaslov</b> upiši svoje ime i prezime i <b>poravnaj</b> ga udesno.                                                         |   |
| 2.  | Na slajdu 2 zadaj da <b>animacijski efekt</b> dodan slici škole započinje <b>s prethodnim</b> .                                       | 3 |
|     | U Animacijskom oknu Isključi opciju glatkog početka. Uključi opciju Automatski okreni.                                                |   |
| 3.  | Na slajdu 3 slici postavi animaciju <b>efekt naglaska</b> <i>Širenje/Stiskanje</i> s <b>trajanjem</b> od 1 sekunde                    | 2 |
| 4.  | U kartici <b>Prijelazi</b> uključi <b>efekt prijelaza</b> slajdova <i>Kocka</i> . Promjene primijeni <b>na sve</b> slajdove.          | 1 |
| 5.  | Na slajdu 4 s naslovom <i>Eko škola,</i> slici <i>Logo.jpg</i> (kante za smeće) postavi <b>animaciju</b> ulaza <b>Odskok</b> .        | 3 |
|     | Sliku povećaj na <b>7 cm visine</b> i <b>10 cm širine</b> te ju <b>premjesti</b> u donji lijevi kut slajda.                           |   |
| 6.  | Na slajdu 4 <i>krilima vjetrenjače</i> Dodaj <b>animaciju</b> isticanja <b>Vrtnja</b> , koja treba započeti <b>Poslije prethodnog</b> | 4 |
|     | i ponavljati se <b>do kraja slajda</b> , brzinom - trajanjem <b>sporo (3 sekunde)</b> .                                               |   |
| 7.  | Na slajdu 5 s naslovom <i>Dani kruha i plodova zemlje</i> označi <b>sliku</b> te joj dodaj <b>animaciju isticanja</b>                 | 4 |
|     | <b>Širenje/Stiskanje</b> s trajanjem od <b>0,5 sekunda</b> , a zatim istoj slici dodaj <b>animaciju izlaza Podjela</b> čiji će        |   |
|     | početak biti Poslije prethodnog.                                                                                                    |   |
| 8.  | Prezentaciji postavi <b>Dizajn slajda</b> Pramen.                                                                                     | 1 |
| 9.  | Na slajdu 6 označi i <b>grupiraj geometrijske likove (bez ukrasnog teksta</b> uz njih, <b>bez pomicanja</b> objekata).                | 1 |
| 10. | Promijeni <b>redoslijed animacija</b> tako da se tekst <i>Geometrija</i> animira prije tekstanije bauk!                               | 1 |
| 11. | Animaciji tekstualnog okviranije bauk! dodaj zvuk Bubnjanje.                                                                          | 1 |
| 12. | Na slajdu 7 slici Zmaja <b>dodaj animaciju</b> putova kretanja - prilagođeni put, Mogućnosti efekta - krivulja, tako da               | 2 |
|     | zmaj skoči u jezero na noge.                                                                                                    |   |
| 13. | Na slajd 8 s naslovom Tablica <b>umetni tablicu</b> koja će imati <b>4 stupca</b> i <b>10 redaka</b> .                                | 1 |
| 14. | Na slajdu 9 s naslovom <i>Viši razredi moje škole</i> nalazi se <b>tablica</b> s prikazom <b>broja učenika viših razreda</b> .        | 7 |
|     | Dvostrukim klikom <b>automatski</b> namjesti <b>širinu 1. stupca</b> tablice.                                                         |   |
|     | Na istom slajdu broj učenika po razredima prikaži <b>tortnim grafikonom</b> tako da u tablicu za unos podataka za                     |   |
|     | grafikon prepišeš podatke iz postojeće tablice. <b>Izbriši legendu</b> na grafikonu, a umjesto nje u segmente                         |   |
|     | grafikona postavi <b>Natpise nad podacima</b> s prikazom <b>vrijednosti</b> i <b>kategorije</b> (npr. 6. razred; 12). <b>Naslov</b>   |   |
|     | grafikona promijeni u <i>Predmetna nastava</i> .                                                                                      |   |
| 15. | Slajd 10 pretvori u <b>naslovni slajd</b> (bez umetanja novog slajda) i učini ga <b>skrivenim</b> kod dijaprojekcije.                 | 2 |
| 16. | Iza zadnjeg slajda umetni <b>novi slajd</b> sa <b>Sadržajem</b> <i>Prazno</i> .                                                       | 2 |
|     | U njega umetni <b>Tekstni okvir</b> u kojega upiši <i>današnji datum</i> .                                                            |   |
| 17. | Izbriši slajd 11 s naslovom <i>Još zmajeva</i> .                                                                                      | 1 |

Spremi promjene u prezentaciji i zatvori program.